| TECHNOL | OGIE 6 | ème |
|---------|--------|-----|
|---------|--------|-----|

NOM :

Classe :

Page 1/6

LES MATERIAUX Famille et propriétés des matériaux

Activité 2 bis

Comparaison de la masse volumique et de la résistance des matériaux.

Prénom :

1 Lancer le logiciel Excel.

2 Enregistrer le fichier dans le sous dossier MATERIAUX du dossier TECHNOLOGIE de votre dossier personnel avec le nom suivant : Nom Prénom Nom Prénom 6XXGXXX propriétés matériaux

3 Faire un tableau de 3 colonnes :

1ere colonne : Matériaux (largeur : 30, hauteur 30) Centrer le texte verticalement et horizontalement

2eme colonne : Taille de l'impact (mm) (largeur 15, hauteur 30) Centrer le texte verticalement et horizontalement 3eme colonne : Masse volumique g/cm<sup>3</sup> (largeur 15, hauteur 30) Centrer le texte verticalement et horizontalement

Police : Calibri 11 Toutes les lignes hauteur : 30

Centrer le texte verticalement et horizontalement

Mettez-le en forme correctement (Bordures : ext : épais, int : fine)

4 Effectuez un graphique (en colonne) représentant la masse volumique en fonction du matériau.

5 Positionnez le graphique sous le tableau.

6 Effectuez un graphique (en colonne) représentant la résistance des matériaux en fonction du matériau.

| 1        | А                                       | В                          | С                                    |
|----------|-----------------------------------------|----------------------------|--------------------------------------|
| 1        | MATERIAU                                | Taille de l'impact<br>(mm) | masse volumique<br>g/cm <sup>3</sup> |
| 2        | Fer                                     | 0,6                        | 7,86                                 |
| 3        | Acier                                   | 0,5                        | 7,89                                 |
| 4        | Aluminium                               | 0,7                        | 2,67                                 |
| 5        | Cuivre                                  | 0,6                        | 8,54                                 |
| 6        | PS (polystyrène) choc                   | 0,8                        | 1,06                                 |
| 7        | PVC (chlorure de polyvinyle)<br>expansé | 1,2                        | 0,67                                 |
| 8        | PVC rigide                              | 0,7                        | 1,31                                 |
| 9        | PMMA (polyméthacrylate de<br>méthyle)   | 0,6                        | 1,32                                 |
| 10       | PET (polyéthylène téréphalate)          | 0,6                        | 1,17                                 |
| 11       | Fibre de carbone                        | 0,4                        | 1,33                                 |
| 12       | Caoutchouc                              | 1                          | 1,17                                 |
| 11<br>12 | Caoutchouc                              | 1                          | 1,17                                 |

Finir le travail à la maison.

Renommez le fichier : Nom Prénom 6XXGXXXX propriétés matériaux Imprimer le fichier en PDF <u>au format paysage</u> sur 3 pages (avec l'entête de page, chemin et nom du fichier) Procédure ci-dessous

|                                                                                 | TEC                                 | HNOLOGI                                | E 6ème       |          |           |
|---------------------------------------------------------------------------------|-------------------------------------|----------------------------------------|--------------|----------|-----------|
| NOM :                                                                           | Pi                                  | rénom :                                |              | Classe : | Page 2/6  |
| Fa                                                                              | LES MATER<br>mille et propriétés de | <b>IAUX</b><br>es matériaux            |              | Activ    | ité 2 bis |
| Cliquez sur Mise en F<br>Fichier Accueil Insu<br>Couleurs *<br>Thèmes Polices * | Page puis Orientati                 | ON<br>Formules No<br>Zonelmor Sauts de | puvel onglet |          |           |
| Thèmes Choisir Paysage                                                          | · · ·                               | page *<br>Mise en page                 | le           |          |           |
| rtion Mise en page<br>ges Orientation Taille Zo                                 |                                     |                                        |              |          |           |
| Portrait                                                                        |                                     |                                        |              |          |           |
| Paysage                                                                         |                                     |                                        |              |          |           |

Positionnez les graphiques dans les pages de droite et dessous en les agrandissant au maximum et en veillant à ne pas déborder sur les pointillés.

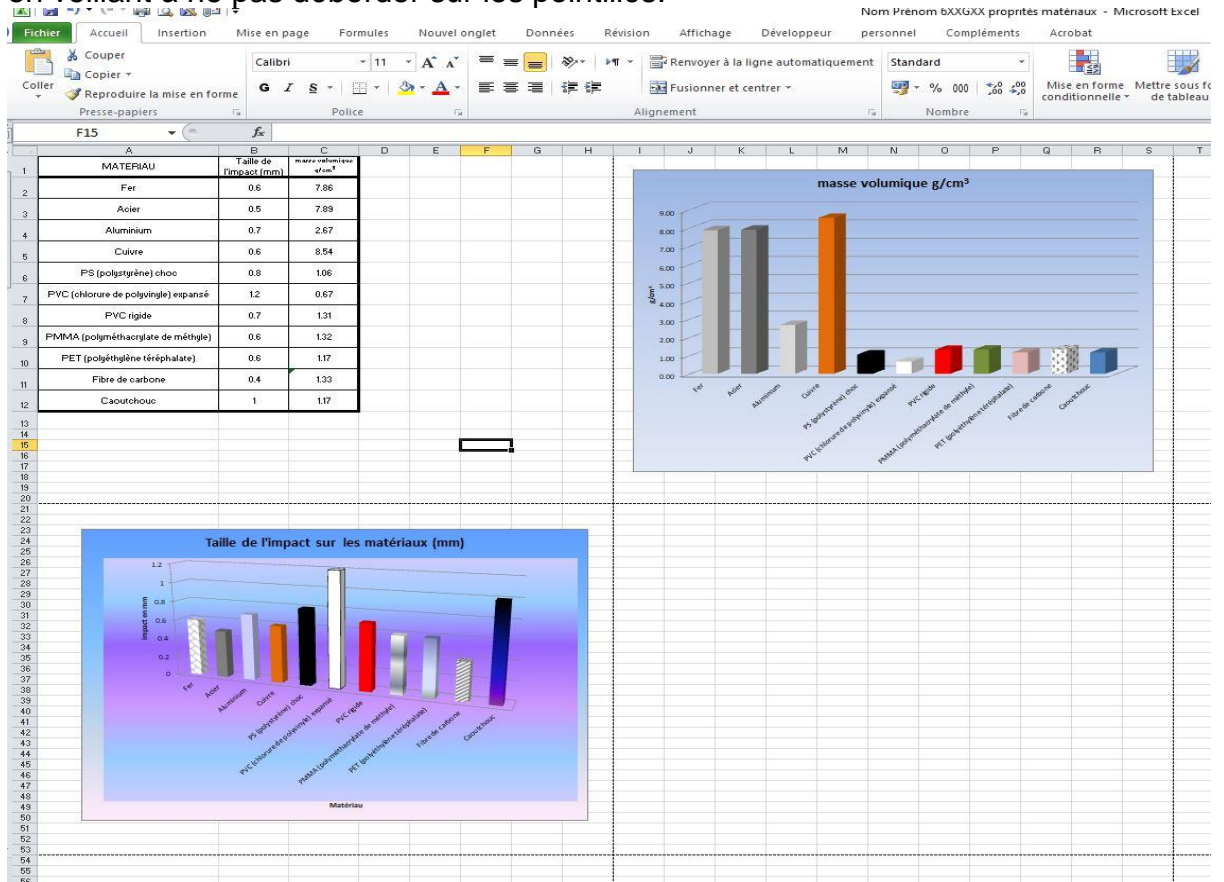

## **TECHNOLOGIE 6ème**

NOM :

1:

Prénom :

Classe :

Activité 2 bis

Page 3/6

LES MATERIAUX Famille et propriétés des matériaux

Insérer le chemin du fichier en en tête de page.

Une fois le travail terminé « imprimer » le document en pdf (toutes les pages du classeur)

1 Insérer le chemin du fichier

#### A : Mise en page

Aperçu avant impression puis mise en page

| 🖬 🤊 - (≃ - 🎒 🔍 🔍 📦   =<br>hier Accueil Insertion Mise                                                                                                    | en page Formules Nouvel onglet Données Révision Affichage                     | Nom Prénom 6XXGXX proprités matériaux - Microsoft Excel<br>Développeur personnel Compléments Acrobat |                                   |
|----------------------------------------------------------------------------------------------------|-------------------------------------------------------------------------------|----------------------------------------------------------------------------------------------------|-----------------------------------|
| Accueil     Insertion     Mise       Image: Energister     Energister       Energister sous     Energister sous       Energister automat Adobe PDF       Ouvrin       Fermer       formations       estionnaire de contacts       rofessionnels       écent       louveau       aprimer       rregister       goptions       Quitter | en page     formules     Nouvel onglet     Données     Révision     Affichage | Développeur     personnel     Compléments     Acrobat                                                | Prénom 6XXGXX proprités matériaux |

Ici vérifier le nombre de pages (dans notre cas 3 pages)

| TE                                | CHNOLOGIE 6ème           |          |          |
|-----------------------------------|--------------------------|----------|----------|
| NOM :                             | Prénom :                 | Classe : | Page 4/6 |
| LES MATE<br>Famille et propriétés | RIAUX<br>s des matériaux | Activité | 2 bis    |

#### B En tête personnalisé

Cliquez sur En-tête / Pied de page, puis sur En-tête personnalisé

| Mise en page                                                                                                    |
|----------------------------------------------------------------------------------------------------|
| Page Marges En-tete/Pied de page j Graphique                                                                                                    |
| (aucun)     Image: Constraint of the page personnalisé       En-tête personnalisé     Pied de page personnalisé       Pied de page :     Image: Constraint of the page personnalisé |
| (aucun)                                                                                                    |
| Pages paires et impaires différentes                                                                                                    |
| Première page différente  Mettre à l'áchalle en fonction du dog ment                                                                                                    |
| Image: Aligner d'après les marges de la page       Qptions                                                                                                    |
| OK Annuler                                                                                                    |

### C Chemin et non du fichier

Cliquez sur le dossier jaune pour afficher le nom et le chemin du fichier puis OK

| -tête                                                |                                                                                                    | 1                                                 | ?  | ×        |
|------------------------------------------------------|----------------------------------------------------------------------------------------------------|---------------------------------------------------|----|----------|
| En-tête                                              |                                                                                                    |                                                   |    |          |
| our mettre en forme du t                             | exte, sélectionnez-le, et cliquez sur Mettre le tex                                                     | tè en forme.                                      |    |          |
| le point d'insertion dan                             | ige, date, chemin d'acces, nom de fichier ou nom<br>s la zone d'édition, puis cliquez sur le bouton apr | donglet : placez<br>roprié.                       |    |          |
| 'our insérer une image, di<br>curseur dans la zone d | quez sur le bouton Insérer une image. Pour me<br>l'édition et cliquez sur le bouton Format de l'ima je  | re en forme votre image <mark>, p</mark> lacez le |    |          |
| 17 51 50                                             |                                                                                                    | 8) II 🛛 🖄                                         |    |          |
| artie ga <u>u</u> che :                              | Partie <u>c</u> entrale ;                                                                               | Partie d <u>r</u> oite :                          |    | 1000 mil |
|                                                      | &[Chemin d'accès]&[Fi                                                                                   | chier] ^                                          |    | ^        |
| -                                                    | ~                                                                                                    |                                                   |    | ~        |
|                                                      |                                                                                                    | ОК                                                | An | nuler    |

Et voilà !

#### O:\SITEINTERNET\SIXIEME\MA\Nom Prénom 6XXGXX proprités matériaux

| MATERIAU | Taille de l'impact<br>(mm) | mass | ie |
|----------|----------------------------|------|----|
| Fer      | 0.6                        |      |    |
| Acier    | 0.5                        |      |    |

|                    | TECHNOLOGIE 6                                       | Sème     |            |
|--------------------|-----------------------------------------------------|----------|------------|
| NOM :              | Prénom :                                            | Classe : | Page 5/6   |
| F                  | LES MATERIAUX<br>amille et propriétés des matériaux | Activ    | vité 2 bis |
| 2 Imprimer au form | at pdf                                              |          |            |
| Imprime            | r                                                   |          |            |

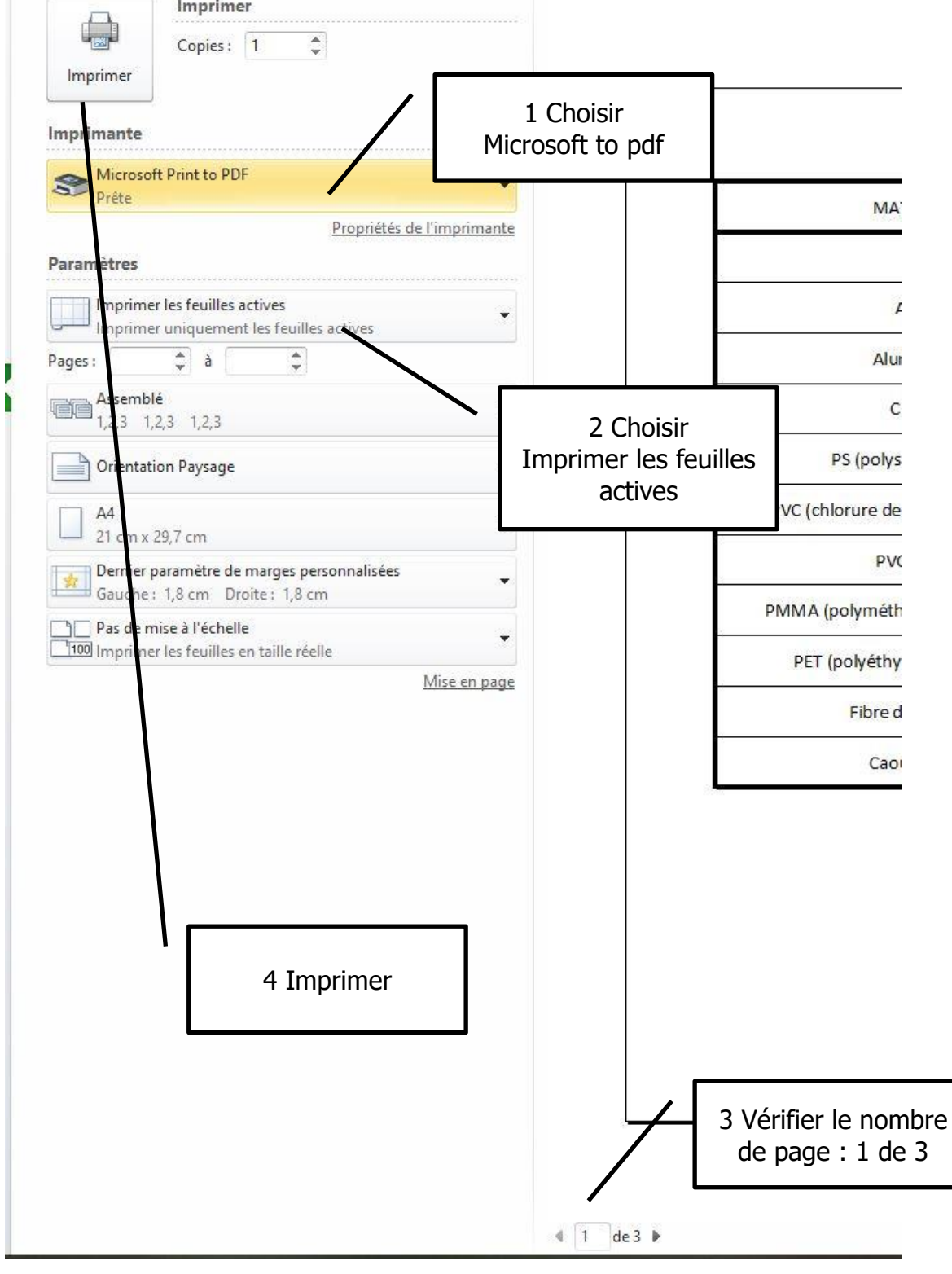

## **TECHNOLOGIE 6ème**

NOM :

Prénom :

Classe :

Page 6/6

Activité 2 bis

#### LES MATERIAUX Famille et propriétés des matériaux

Imprimer en pdf: La fenêtre de dialogue d'enregistrement s'ouvre Normalement dans le même dossier que votre fichier excel. Indiquez le nom (le même que le fichier excel)

| ganiser 👻 Nouveau d | dossier         |                  |                     |        | 822 - |  |
|---------------------|-----------------|------------------|---------------------|--------|-------|--|
| ERIC 32GO (O:) ^    | Nom             | Modifié le       | Туре                | Taille |       |  |
| 3F1                 | 3E1             | 18/01/2020 09:56 | Dossier de fichiers |        |       |  |
| 3G                  | 3G              | 02/10/2018 14:55 | Dossier de fichiers |        |       |  |
| 3G1                 | 3G1             | 16/01/2020 09:01 | Dossier de fichiers |        |       |  |
| 364                 | 364             | 03/03/2020 09:08 | Dossier de fichiers |        |       |  |
| 3142                | 3M2             | 17/01/2020 09:52 | Dossier de fichiers |        |       |  |
| A second to a       | 4_maquettes     | 12/06/2018 09:59 | Dossier de fichiers |        |       |  |
| 4_maquettes         | 5F1             | 03/09/2019 16:54 | Dossier de fichiers |        |       |  |
| SF1                 | SF2             | 19/03/2020 15:49 | Dossier de fichiers |        |       |  |
| 5F2                 | 5G1             | 20/03/2020 16:11 | Dossier de fichiers |        |       |  |
| 5G1                 | 5G3             | 19/03/2020 14:23 | Dossier de fichiers |        |       |  |
| 5G3                 | 5G5             | 22/03/2020 16:02 | Dossier de fichiers |        |       |  |
| CI1 A1              | 5M              | 29/03/2019 10:18 | Dossier de fichiers |        |       |  |
| CI1 A2              | 5M2             | 20/03/2020 11:56 | Dossier de fichiers |        |       |  |
|                     | 6F1             | 19/03/2020 19:17 | Dossier de fichiers |        |       |  |
| Nom du fichier :    |                 |                  |                     |        |       |  |
| Type : Docum        | ent PDF (*.pdf) |                  |                     |        |       |  |
| ALC: LEADER         |                 |                  |                     |        |       |  |

# Si vous n'avez pas Microsoft to pdf vous pouvez enregistrez sous au format pdf

|                                                          |                                                                                                    | C / ERIC 3200 (0.) / SHEINTERNET / SIXIEF                                                                                                    | ME > MA          |                     | 0      | Kechercher d | ans : MA |  |
|----------------------------------------------------------|----------------------------------------------------------------------------------------------------|----------------------------------------------------------------------------------------------------|------------------|---------------------|--------|--------------|----------|--|
| iser 🕶 🛛 N                                               | louveau o                                                                                                    | lossier                                                                                                    |                  |                     |        |              |          |  |
| 📙 producti                                               | ions ^                                                                                                    | Nom                                                                                                    | Modifié le       | Туре                | Taille |              |          |  |
| 📕 projet4                                                |                                                                                                    | 160939 Exercices-interactifs cd-rom                                                                                                    | 31/08/2016 08:15 | Dossier de fichiers |        |              |          |  |
| quatriem                                                 | ne                                                                                                    | matériaux                                                                                                    | 31/08/2016 08:15 | Dossier de fichiers |        |              |          |  |
| SABLIER                                                  | 8                                                                                                    | tp MA                                                                                                    | 31/08/2016 08:15 | Dossier de fichiers |        |              |          |  |
|                                                          |                                                                                                    | impact et masse volumique                                                                                                    | 02/03/2017 11:04 | Feuille de calcul   |        | 14 Ko        |          |  |
| 0                                                        |                                                                                                    | ✤ LES SYMBOLES - Les symboles chimiques                                                                                                    | 24/01/2017 14:40 | Raccourci Internet  |        | 3 Ko         |          |  |
|                                                          | U.C.C.                                                                                                    | 🔊 masse volumique                                                                                                    | 24/02/2017 10:19 | Feuille de calcul   |        | 60 Ko        |          |  |
| EINERG                                                   | IES                                                                                                    | Nom Prénom 6XXGXX proprités matériaux                                                                                                    | 07/04/2020 09:50 | Feuille de calcul   |        | 19 Ko        |          |  |
| EVALU                                                    | AIR                                                                                                    | PLANNING MATERIAUX                                                                                                    | 31/01/2017 10:15 | Feuille de calcul   |        | 11 Ko        |          |  |
| EVOLU                                                    | ITIO                                                                                                    |                                                                                                    |                  |                     |        |              |          |  |
| FABRIC                                                   | CATI                                                                                                    |                                                                                                    |                  |                     |        |              |          |  |
| FO                                                       |                                                                                                    |                                                                                                    |                  |                     |        |              |          |  |
| MA                                                       | ~                                                                                                    |                                                                                                    |                  |                     |        |              |          |  |
| m de fichier :<br>Type :                                 | Classeu                                                                                                    | r Excel                                                                                                    |                  |                     |        |              |          |  |
| m de fichier :<br>Type :<br>Auteurs :                    | Classeu<br>Classeu<br>Classeu<br>Classeu<br>Classeu<br>Classeu                                                                                                    | r Excel<br>F Excel<br>F Excel<br>F Excel (prenant en charge les macros)<br>F Excel (prenant en charge les macros)<br>F Excel 97 - 2003                                                                                                    |                  |                     |        |              |          |  |
| m de fichier :<br>Type :<br>Auteurs :<br>quer les dossi  | Classeu<br>Classeu<br>Classeu<br>Classeu<br>Classeu<br>Donnée<br>Page W<br>Page W<br>Modèle<br>Modèle                                                                                                    | r Excel<br>r Excel<br>r Excel (prenant en charge les macros)<br>r Excel brainer<br>Excel 97 - 2003<br>s XML<br>eb à fichier unique<br>eb<br>Excel<br>Excel (prenant en charge les macros)                                                                                                    |                  |                     |        |              |          |  |
| m de fichier :<br>Type :<br>Auteurs :<br>quer les dossi  | Nom P<br>Classeu<br>Classeu<br>Classeu<br>Classeu<br>Classeu<br>Donnée<br>Page W<br>Page W<br>Modèle<br>Modèle<br>Modèle                                                                                                    | r Excel<br>r Excel<br>r Excel (prenant en charge les macros)<br>r Excel binaire<br>r Excel 97 - 2003<br>s XML<br>eb à fichier unique<br>eb<br>Excel<br>Excel (prenant en charge les macros)<br>Excel 97 - 2003<br>Excel 97 - 2003                                                                                                    |                  |                     |        |              |          |  |
| m de fichier :<br>Type :<br>Auteurs :<br>quer les dossi  | Classeu<br>Classeu<br>Classeu<br>Classeu<br>Classeu<br>Classeu<br>Classeu<br>Donnée<br>Page W<br>Page W<br>Page W<br>Modèle<br>Modèle<br>Modèle<br>Texte (s<br>Texte U                                                                                                    | r Excel<br>r Excel (prenant en charge les macros)<br>r Excel (prenant en charge les macros)<br>r Excel binaire<br>r Excel 97 - 2003<br>s XML<br>eb à fichier unique<br>eb<br>Excel (prenant en charge les macros)<br>Excel 97 - 2003<br>éparateur : tabulation)<br>nicode                                                                                                    |                  |                     |        |              |          |  |
| m de fichier :<br>Type :<br>Auteurs :<br>quer les dossi  | Nom P<br>Classeu<br>Classeu<br>Classeu<br>Classeu<br>Donnée<br>Page W<br>Page W<br>Modèle<br>Modèle<br>Texte U<br>Feuille (<br>Classeu                                                                                                    | r Excel<br>r Excel (prenant en charge les macros)<br>r Excel (prenant en charge les macros)<br>r Excel binaire<br>r Excel 97 - 2003<br>s XML<br>eb à fichier unique<br>eb<br>Excel<br>Excel (prenant en charge les macros)<br>Excel 97 - 2003<br>éparateur : tabulation)<br>nicode<br>de calcul XML 2003<br>et icrede 15 (v05                                                                                                    |                  |                     |        |              |          |  |
| m de fichier :<br>Type :<br>Auteurs :<br>quer les dossi  | Classeu<br>Classeu<br>Classeu<br>Classeu<br>Classeu<br>Donnée<br>Page W<br>Page W<br>Modèle<br>Modèle<br>Texte (s<br>Texte U<br>Feuille c<br>Classeu<br>Classeu<br>Modèle<br>Texte (s                                                                                                    | r Excel<br>r Excel<br>r Excel (prenant en charge les macros)<br>r Excel binaire<br>r Excel 97 - 2003<br>s XML<br>eb<br>Excel 97 - 2003<br>Excel (prenant en charge les macros)<br>Excel 97 - 2003<br>éparateur : tabulation)<br>nicode<br>le calcul XML 2003<br>r Microsoft Excel 50.995<br>parateur: point-virgule)                                                                                                    |                  |                     |        |              |          |  |
| m de fichier :<br>Type :<br>Auteurs :<br>iquer les dossi | Classeu<br>Classeu<br>Classeu<br>Classeu<br>Classeu<br>Donnée<br>Page W<br>Page W<br>Modèle<br>Modèle<br>Texte (s<br>Texte U<br>Feuille c<br>Classeu<br>Classeu     | r Excel<br>r Excel<br>r Excel (prenant en charge les macros)<br>r Excel para<br>r Excel para<br>s XML<br>eb<br>Excel Santon<br>Excel (prenant en charge les macros)<br>Excel 97 - 2003<br>Excel 97 - 2003<br>Excel 97 - |                  |                     |        |              |          |  |
| m de fichier :<br>Type :<br>Auteurs :<br>iquer les dossi | Classeu<br>Classeu<br>Classeu<br>Classeu<br>Classeu<br>Donnée<br>Page W<br>Page W<br>Modèle<br>Modèle<br>Texte (s<br>Texte U<br>Feuille c<br>Classeu<br>Classeu<br>Classeu<br>Page W<br>Page W<br>Modèle<br>Texte (s<br>Texte (s<br>Texte (s<br>Texte (s<br>Texte (s)<br>Texte (s)<br>Texte (s)<br>Texte (s)<br>Texte (s)<br>Texte (s)                                                                                                    | r Excel<br>r Excel<br>r Excel (prenant en charge les macros)<br>r Excel primer<br>r Excel primer<br>r Excel primer<br>eb<br>Excel (prenant en charge les macros)<br>Excel (prenant en charge les macros)                                                                                                    |                  |                     |        |              |          |  |
| m de fichier :<br>Type :<br>Auteurs :<br>quer les dossi  | Classeu<br>Classeu<br>Classeu<br>Classeu<br>Donnée<br>Page W<br>Page W<br>Modèle<br>Modèle<br>Texte (s<br>Texte (s<br>Texte (s<br>Texte (s<br>Texte (s<br>Texte (s<br>Texte (s<br>Casseu<br>Classeu<br>Modèle<br>Texte (s<br>Texte (s<br>Texte (s<br>Casseu<br>CSV (sé                                                                                                    | r Excel<br>r Excel<br>r Excel (prenant en charge les macros)<br>r Excel binaire<br>r Excel provide and the second second<br>s XML<br>eb à fichier unique<br>eb<br>Excel<br>Excel (prenant en charge les macros)<br>Excel 97 - 2003<br>Excel 97 - 2003<br>Ex   |                  |                     |        |              |          |  |
| m de fichier :<br>Type :<br>Auteurs :                    | Classeu<br>Classeu<br>Classeu<br>Classeu<br>Donnée<br>Page W<br>Page W<br>Modèle<br>Modèle<br>Texte (s<br>Texte U<br>Feuille c<br>Classeu<br>CSV (sé<br>Texte (s<br>Texte (s<br>Texte (s<br>Texte (s<br>CSV (M<br>CSV (DC))                                                                                                    | r Excel<br>r Excel<br>r Excel (prenant en charge les macros)<br>r Excel binaire<br>r Excel (prenant en charge les macros)<br>s XML<br>eb à fichier unique<br>eb<br>Excel<br>Excel (prenant en charge les macros)<br>Excel 97 - 2003<br>éparateur: tabulation)<br>nicode<br>de calcul XML 2003<br>r Microsoft Excel 5.0/95<br>parateur: espace)<br>Aacintosh)<br>IOS)<br>acintosh)<br>DS)                                                                                                    |                  |                     |        |              |          |  |
| m de fichier :<br>Type :<br>Auteurs :                    | Classeu<br>Classeu<br>Classeu<br>Classeu<br>Donnée<br>Page W<br>Modèle<br>Modèle<br>Modèle<br>Texte (s<br>Texte (s<br>Classeu<br>Classeu<br>Columna<br>Columna<br>C | r Excel<br>r Excel<br>r Excel (prenant en charge les macros)<br>r Excel binaris<br>s XML<br>eb<br>Excel 97 - 2003<br>s XML<br>Excel 97 - 2003<br>eb<br>Excel (prenant en charge les macros)<br>Excel 97 - 2003<br>éparateur : tabulation)<br>nicode<br>te calcul XML 2003<br>r Microsoft Excel 5.0/95<br>parateur: point-virgule)<br>éparateur: espace)<br>Aacintosh)<br>DOS)<br>acintosh)<br>DS)                                                                                                    |                  |                     |        |              |          |  |
| m de fichier :<br>Type :<br>Auteurs :                    | Classeu<br>Classeu<br>Classeu<br>Classeu<br>Classeu<br>Donnée<br>Page W<br>Modèle<br>Modèle<br>Modèle<br>Texte (S<br>Texte (J<br>Classeu<br>Classeu<br>Classeu<br>Classeu<br>Classeu<br>Corè<br>Texte (S<br>Texte (C<br>Corè<br>Texte (C<br>CSV (M<br>CSV (M<br>CSV (M<br>CSV (M<br>CSV (M<br>CSV (C)<br>DIF                                                                                                    | r Excel r Excel r Excel ( r Excel (                                                                                                    |                  |                     |        |              |          |  |
| m de fichier :<br>Type :<br>Auteurs :<br>iquer les dossi | Classeu<br>Classeu<br>Classeu<br>Classeu<br>Classeu<br>Donnée<br>Page W<br>Page W<br>Page W<br>Modèle<br>Modèle<br>Modèle<br>Texte (S<br>Texte V<br>Classeu<br>CSV (sé<br>Texte (S<br>Texte (C<br>CSV (M<br>CSV (D<br>DIF<br>SYLK<br>Macro o<br>DIE                                                                                                    | r Excel<br>r Excel<br>r Excel prenant en charge les macros)<br>r Excel prenant en charge les macros)<br>r Excel (prenant en charge les macros)<br>s XML<br>eb<br>Excel prenant en charge les macros)<br>Excel (prenant en charge les macros)<br>Excel (prenant en charge les macros)                                                                                                    |                  |                     |        |              |          |  |
| m de fichier :<br>Type :<br>Auteurs :                    | Classeu<br>Classeu<br>Classeu<br>Classeu<br>Classeu<br>Classeu<br>Classeu<br>Classeu<br>Classeu<br>Classeu<br>Classeu<br>Classeu<br>Classeu<br>Classeu<br>Modèle<br>Texte (S<br>Texte (S<br>Texte (C<br>Classeu<br>Classeu<br>CS<br>(S<br>C<br>C<br>S<br>(M<br>C<br>CS<br>(M<br>C<br>CS<br>(M<br>C<br>CS<br>(M<br>C<br>C)<br>S<br>(M<br>C<br>C)<br>S<br>(M<br>C<br>C)<br>C<br>S<br>(M<br>C)<br>C<br>S<br>(M<br>C)<br>C<br>D<br>I<br>F<br>S<br>C<br>C<br>D<br>C<br>D<br>C<br>D<br>C<br>D<br>C<br>D<br>C<br>D<br>C<br>D<br>C<br>D<br>C<br>D                                                                                                    | r Excel r Excel r Excel r Excel (prenant en charge les macros) r Excel binaire r Excel (prenant en charge les macros) s XML eb à fichier unique eb Excel Excel (prenant en charge les macros) Excel 97 - 2003 Excel 97 - 2003                                                                                                    |                  |                     |        |              |          |  |